初級1

KULINEを検索して資料を見つける

所蔵館が「吉田南」の場合

京都大学 吉田南総合図書館 2017.1

読みたい本、吉田南総合図書館にあるかな?

京都大学蔵書検索システム「KULINE」で探すことができます。[URL] http://kuline.kulib.kyoto-u.ac.jp/ 検索用PCをご利用の際は、左下のスタートボタンをクリックしてください。

① 探している資料の情報を入力し「検索」をクリック

② タイトル、配置場所、請求記号、資料IDをメモする(下図参照)

③ 資料は請求記号の順に並んでいるので、メモを持って探しに行く

| 書誌詳細 1件目を表示(全3件) |              |   |                                                                                                    |                |               |              |          | 青印刷   |                             |                          |
|------------------|--------------|---|----------------------------------------------------------------------------------------------------|----------------|---------------|--------------|----------|-------|-----------------------------|--------------------------|
| *                | 京都天学<br>AERA |   | ▲ 検索結果一覧へ戻る 次の書誌 ▶<br>京都大学by Aera:知の大山脈、京大。<br>朝日新聞出版, 2012 (AERA MOOK). <bb04289592><br/>総合評価: ★★★★★★</bb04289592>                                                                                 |                |               |              |          |       |                             | ···· タイトル                |
| a<br>Se          |              |   | <ul> <li>登録タグ: 登録されているタグはありません</li> <li>便利機能: ■ブックマーク → 出力 ×ール → 文献管理</li> <li>▶目次・あらすじを見る ▶レビューを見る ▶詳細情報を見る</li> <li>書誌URL: http://m.kulib.kyoto-u.ac.jp/webopac/BB04289592</li> <li>選択</li> </ul> |                |               |              |          |       | 配置場所<br>資料が置いてある場所          |                          |
| 所蔵一覧 1件~6件(全6件)  |              |   |                                                                                                    |                |               |              |          | ••••• | <b>請求記号</b><br>資料の場所を特定する記号 |                          |
| 全て 🔽 10件 💙       |              |   |                                                                                                    |                |               |              |          |       | カーソルを合わせると 377.2            |                          |
| No.              | 巻舞           | - | 所蔵館                                                                                                    | 配罟場所           | 請求記号          | 資料ID         | 状態       | 返却予定日 | 予約                          | 背表紙のラベルが K<br>表示されます→ 75 |
| 0001             |              |   | 吉田南                                                                                                    | 1F 和書          | 377.2  K  75  | 200024249282 |          |       |                             |                          |
| 0002             |              |   | 附図                                                                                                    | 1F 参考図<br>書 京都 | FB  22  ‡73   | 200025400660 | 帯出不<br>可 | ••••• |                             |                          |
| 0003             |              |   | 理化学                                                                                                    | 化学図書<br>室      | OT  51        | 200025753614 |          |       | ••••••••                    |                          |
| 0004             |              |   | 医                                                                                                    | 医図開架<br>図書     | 377  28  A 17 | 200026517408 |          |       |                             | ····· 資料ID               |
| 0005             |              |   | 宇治                                                                                                    | 宇治分館           | 377.28  AER   | 200020002522 |          |       |                             | 資料に貼ってある                 |
| 0006             |              |   | 霊長研                                                                                                    | 図書室            | 061.6  A      | 200027434346 |          |       |                             | バーコードラベルの番号              |

## 吉田南総合図書館の棚では… 請求記号(背ラベルの記号)順に左から右に並んでいます

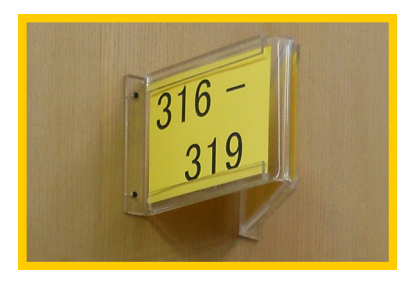

棚側面に、並んでいる資料 の請求記号を示すサインが あります。

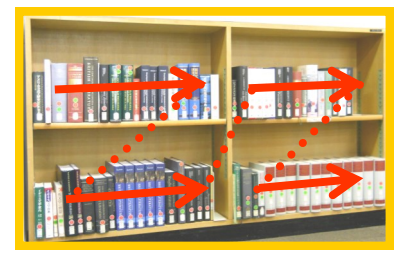

左から右へ並んでいます。 最下段までいったら右隣 一番上の棚を見ます。

配置場所について
 ・「B1 書庫」「B2 書庫」「B2西書庫」「南棟1~6 書庫」は、カウンターで利用手続きをしてください。
 ・「研究室」「2F 地図室」「2F 貴重書室」は、カウンターまでお尋ねください。